# 参加者 Zoom マニュアル

The 11th CKD Frontier Meeting

## 注意事項:視聴環境の準備

第11回CKD Frontier Meeting ではクラウドミーティングアプリ「Zoom」 を利用して講演を視聴していただきます。

ご参加の前に、ご自身の端末で使用できるか、一度、起動チェックをお願い します。

「ご利用前に以下のご確認とご用意をお願いいたします」 Zoomの視聴に必要な環境は各自でご準備ください。貸し出しはいたしませんので、ご了承ください。

◆ インターネット接続環境

・可能な限り有線LANでの接続を行ってください。

Wi-Fi接続の場合、回線が不安定になることがございます。

◆ 視聴用パソコンの「Webカメラ」「マイク」「スピーカー・イヤホン」 の機能にあたる装置

- ノートパソコンの場合、搭載されている事が多いので、機能の確認
   をお願いします。
- デスクトップパソコンの場合、上記の3点の機能が内蔵していない
   事が多いため、早めにご準備をお願いします。
- ◆ Zoomアプリのインストール(2ページ参照)
  - 5月31日以前にインストールした方は、古いアプリケーションの 場合があります。一度Zoomアプリを起動してアップデートしてい ただくか、最新のバージョンをインストールし直してください。

◆視聴場所

・ 質疑応答でご発言される際、極力静かな場所で雑音が入らないようお願いいたします。ご発言の際、同じ部屋内で2台以上のパソコンの音声がONになっている場合、音声が反響し、正しく配信されない場合がありますのでご注意ください。

#### 【視聴方法】

<Zoomを初めて使用される場合>

①セッションURLをクリック後、下記のページに移動します。

「Zoom Meeting's を開きますか?」に対し「キャンセル」をクリックした後、画面下 部の a)「Zoomをダウンロードして実行してください」をクリックし、Zoomアプリをイ ンストールします。

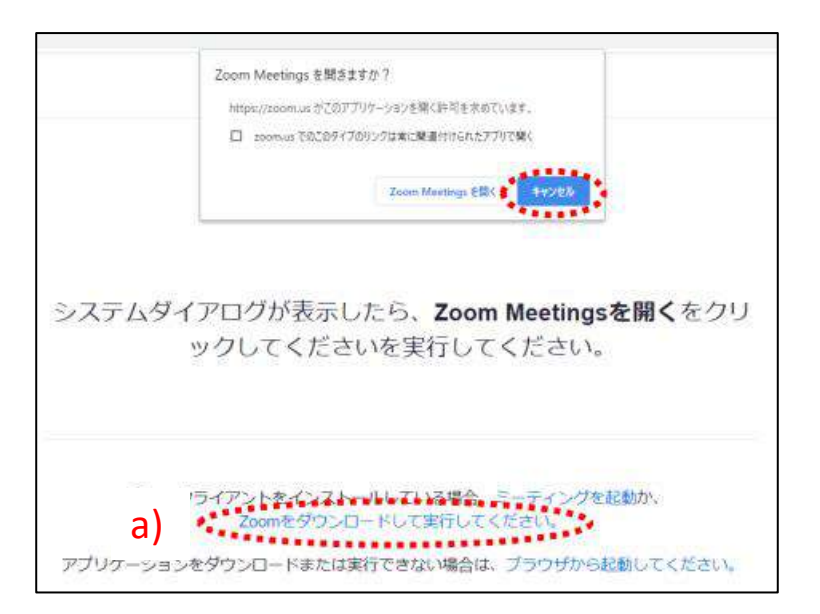

② インストールが開始されると、下のウィンドウが表示されます。

| Installing |  |
|------------|--|
|            |  |
| 14%        |  |

③ 下のウィンドウが表示されれば

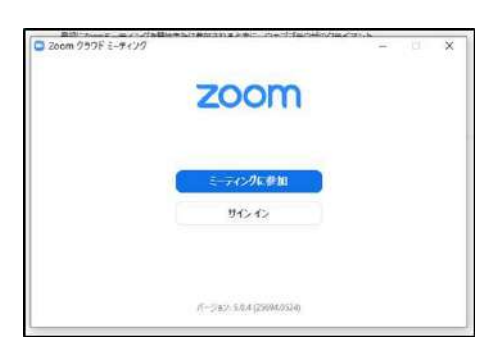

④再度セッションURLをクリック後、①の ページに移動し、「Zoom Meetings」を開 くをクリックします。Zoomが起動し、開 催時間になると視聴が可能になります。

### <Zoom使用が2回目以降の場合>

以前、Zoomを使用したことがあり、すでにZoomをインストールしている場合は、b) 「Zoom Meetingsを開く」をクリックします。開催時間になると視聴が可能になります。

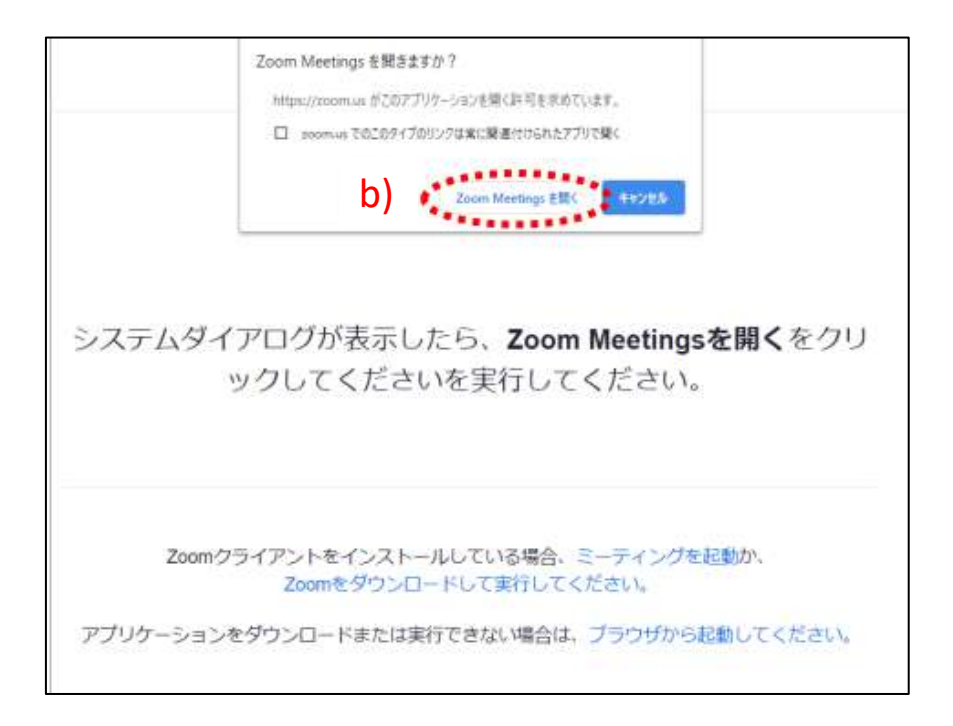

※ミーティングパスコードを求められた場合は、下記の手順をご確認ください。

①視聴サイトに記載してあるミーティングパスコードを入力してください。パスコードはセッションごとに異なりますので、ご注意ください。

| 「Webセミナーに参加」をクリックします。 |
|-----------------------|
| 開始時間になると視聴が可能になります。   |
|                       |

②ご自身のメールアドレスと名前を入力し、

| <ul> <li>ミーディングパスコードを入力</li> <li>X</li> </ul> | ● たティッグパス2-祥入カ > ● マノール フドレフトタ 前を 1 |  |  |
|-----------------------------------------------|-------------------------------------|--|--|
| ミーティングパスコードを入力                                | 電子メールアドレスと名前を入<br>力してください           |  |  |
| (ミーティングパスコード                                  | -JL                                 |  |  |
|                                               | 名前                                  |  |  |
|                                               | ◎ 将来のミーティングのためにこの名前を記憶する            |  |  |
| ミーティングに参加する キャンセル                             | Web セミナーに創加 キャンセル                   |  |  |

下記の画面が講演視聴画面になります。

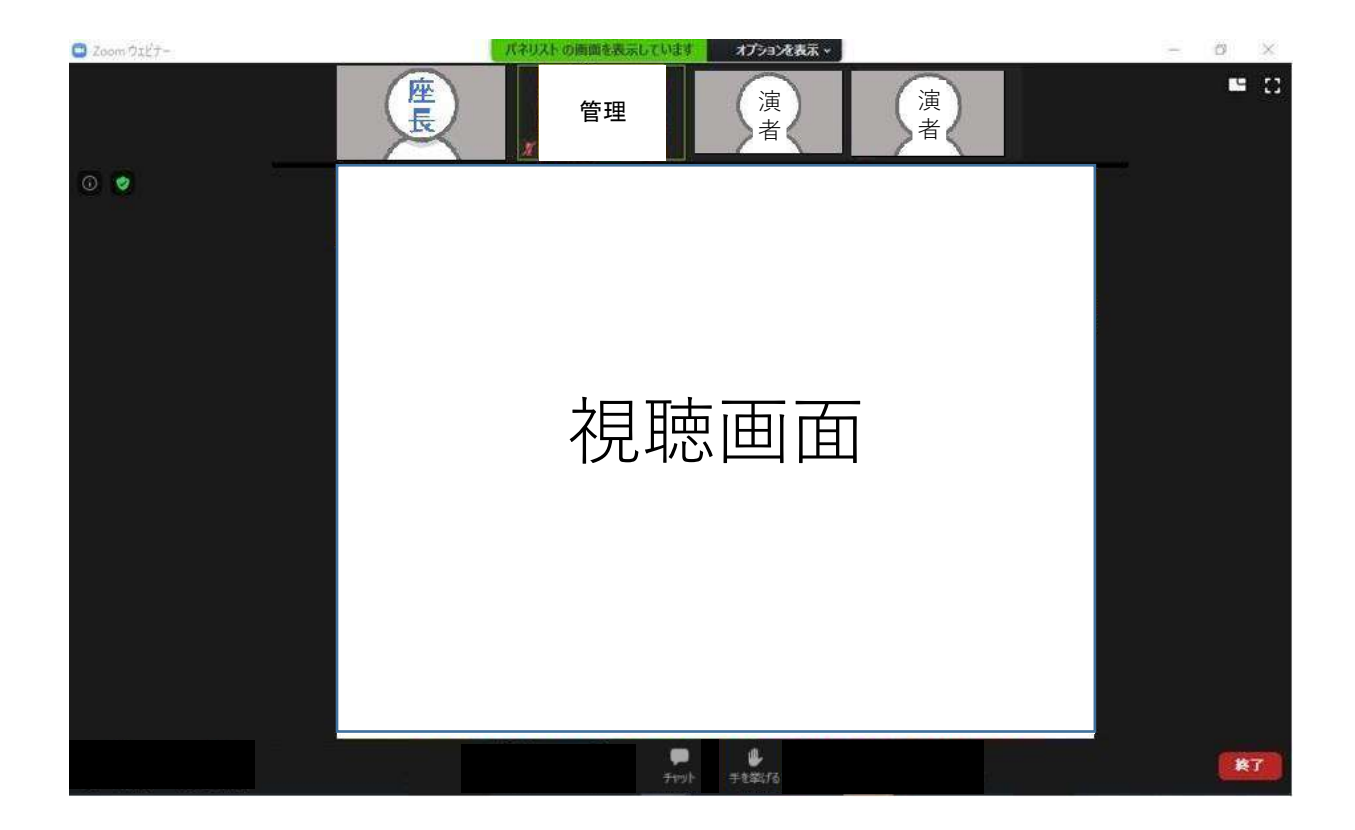

質疑応答

【質疑応答について】

質問がある場合は、「Q&A機能」または「手を挙げる」機能を使用します。

## 【「手を挙げる」機能について】

 ①ご発表が終わり、質疑応答に移りましたら「手を挙げる」ボタンをクリックしてください。このボタンをクリックすると座長・演者にあなたが 挙手しているのが分かります。(間違えてクリックした等、手を下ろしたい場合は、もう一度「手を挙げる」ボタンをクリックしてください)

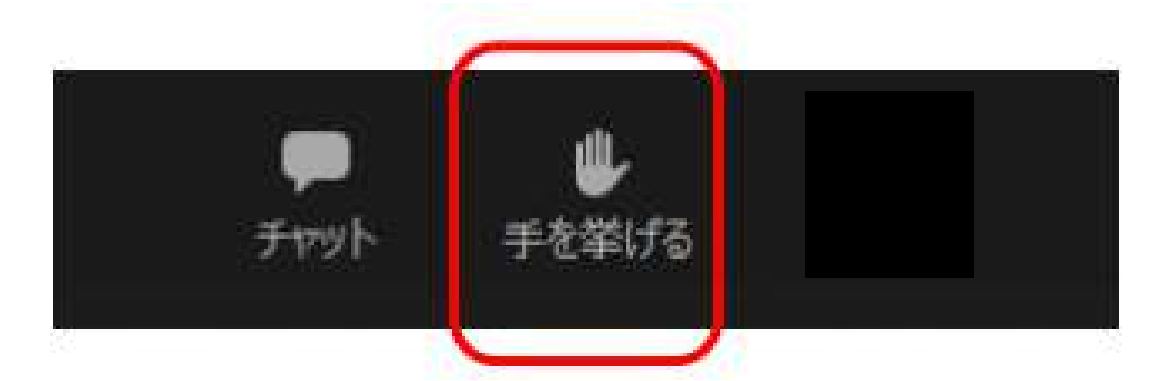

②挙手した方の中から質疑応答をする方を座長が指名します。その際、 マイクの使用ができるようにしますので、下の画面が表示されましたら 「今すぐミュートを解除」を押してください。

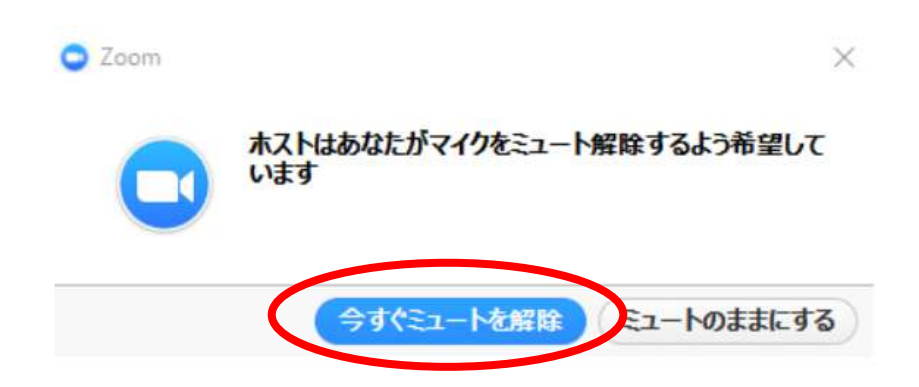

③質疑応答が終わったらマイクをOFFにしてください。

# Zoomの使い方(質疑応答② Q&A機能)

質疑応答は「Q&A機能」と「手を挙げる機能」の併用で行います。 質問者はいずれかにて質問いただきます。座長は下記の方法で質問者をご確認 ください。

## 【「Q&A」機能での質問の受付方法】

【WEB視聴者からのご質問】

Web視聴者はリアルタイムで発表者にコメント(質問)を送信することが可能となっていま す。座長は、コメント(質問)内容を、「Q&A」よりご確認いただけます。

<コメント(質問)内容確認方法>

| 🖸 Zoom ウェビナー |         |                |                    | n x     |
|--------------|---------|----------------|--------------------|---------|
| 0 🔹          |         | ĺ.             | <mark></mark> スピーカ | -ťz- [] |
| 演者           | 名 等     | 技術             | 管理                 |         |
|              | ディレ     | クター            |                    |         |
|              | 会加苦 OSA |                | ●<br>-ティング         | 逐出      |
|              |         | 、<br>「Q&A」にて、質 | 問を確認する             | ことが可    |

座長からコメント及び質問を読み上げていただき、演者へご回答いただくようお願いします。

# お問い合わせ先

Zoomの操作方法に関して、ご不明な点がございましたら、運営事務局まで お問い合わせください。

第11回CKD Frontier Meeting 運営事務局 株式会社コンベンションリンケージ内

Tel: 052-262-5070 Fax: 052-262-5084 E-mail: ckd@c-linkage.co.jp

【当日の緊急連絡先】

会期中の、ライブ配信に関わる緊急のご連絡は下記へお願い致します。 Tel: 080-7662-8003

ご協力の程、何卒よろしくお願いいたします。